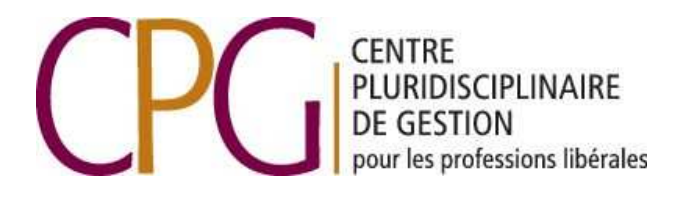

En partenariat avec

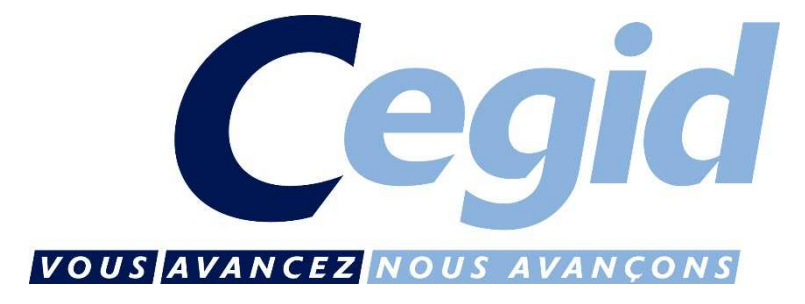

# **GUIDE PRATIQUE**

# Télédéclaration et télépaiement de la TVA

# Sommaire

| Comment me connecter à l'outil de saisie de la TVA                               | page 3           |
|----------------------------------------------------------------------------------|------------------|
| Première connexion à l'outil de saisie de la TVA                                 | page 4           |
| Comment mettre mes informations personnelles et professionnelles à jour          | Page 5           |
| Comment utiliser le tableau de bordpa                                            | age 11           |
| Comment saisir une déclaration de TVApa                                          | age 13           |
| Comment suivre la télédéclaration et le télépaiement d<br>déclarations de TVA Pa | le mes<br>age 17 |

### I. <u>Se connecter à la saisie en ligne de la TVA</u>

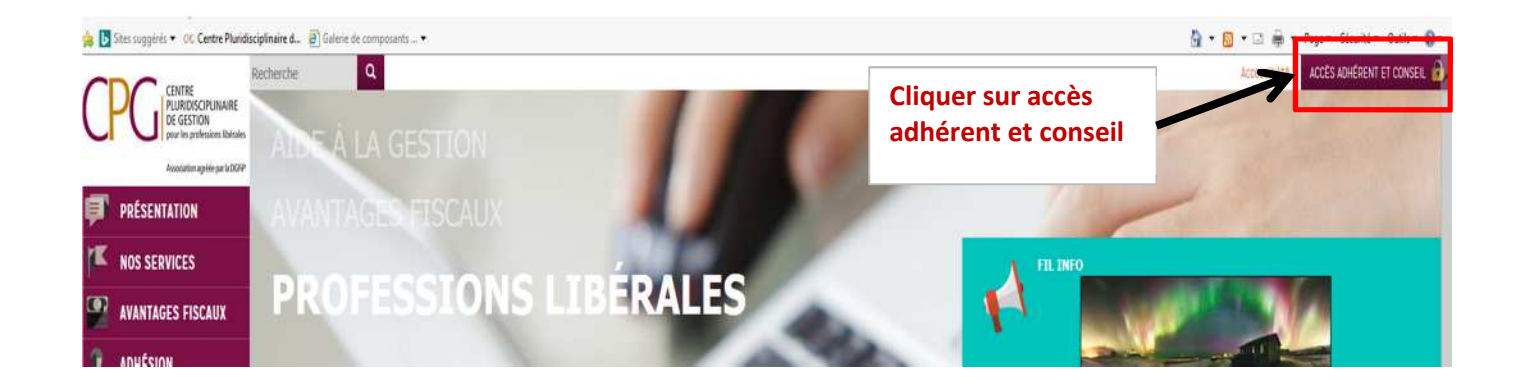

| PAGE DE CONNEXION<br>/ous êtes ici : Accueil > Espace adhérent | Saisir votre<br>identifiant et<br>mot de passe |                 |                   |
|----------------------------------------------------------------|------------------------------------------------|-----------------|-------------------|
| dentifiant                                                     | Mo                                             | t de passe      |                   |
| SE CONNECTER MOT DE PASSE OUBLIÉ ?<br>Votre espace adhérent    | Mon compte CPG                                 | Saisie TVA      | Vidéo information |
| VOTRE ESPAC<br>Vous êtes ici : Accueil > Esp                   |                                                | Cliquer sur Mon | compte CPG        |
|                                                                |                                                |                 |                   |

| CENTRE<br>PLURIDISCIPLINAIRE<br>DE GESTION<br>pour les professions libérales                                                                                   | CONNEXION            |
|----------------------------------------------------------------------------------------------------|----------------------|
| n administratif 🔅 outils 🎓 formation 💆 saisie des déclarations                                                                                                 |                      |
| Tableau de Bord                                                                                                    |                      |
|                                                                                                    | Cliquer sur          |
| Message(s) CPGPL                                                                                                    | "Saisie des          |
| Dossier(s) d'Analyse Économique                                                                                                    | déclarations"        |
| Aucun dossier n'a récemment été mis en ligne mais vous pouvez retrouver votre dernier dossier dans : OUTILS 2                                                  | puis sur "Saisie     |
| Publications                                                                                                    | déclarations de      |
| Aucun document n'a récemment été mis en ligne mais vous pouvez retrouver tous vos documents dans : Ol                                                          | TVA"                 |
| 🖓 Message traité- 🥊 À traiter                                                                                                    |                      |
| Centre pluridisciplinaire de gestion pour les professions libérales • 11 avenue de la Forêt-Noire CS 30032 • 67<br>Tel : 03 88 45 60 29 • Fax : 03 88 45 14 27 | 084 STRASBOURG CEDEX |

# II. <u>Première connexion à la saisie en ligne de la TVA</u>

Lors de la première connexion à la saisie en ligne des déclarations de TVA, vous devrez accepter les conditions générales d'utilisation de l'outil.

#### 1) Vérification des informations personnelles

| Tableau de bord +      | Tableau de Bord                                                   |
|------------------------|-------------------------------------------------------------------|
| Profil   Saisie  Suivi | 19/10<br>2016<br>Période : 01/09/2016 - 30/09/2016                |
|                        | Cliquer sur profil pour vérifier vos informations<br>personnelles |

| Identification                                           | Activité                             | Infos TVA                                           | Paiement                                                               | Remboursement            | Mon cabinet                                                              | Mon OGA                                | Paramètres |  |
|----------------------------------------------------------|--------------------------------------|-----------------------------------------------------|------------------------------------------------------------------------|--------------------------|--------------------------------------------------------------------------|----------------------------------------|------------|--|
| Profil                                                   |                                      |                                                     |                                                                        |                          |                                                                          |                                        |            |  |
| Mes coordonne<br>ASS CPGPL<br>11 AVENUE DE L             | ées :<br>A FORET NOIRE               | Mon OG.<br>Aucun                                    | A :                                                                    | Id<br>A<br>In<br>Pa<br>R | lentification : p<br>ctivité : page 6<br>fos TVA : pag<br>aiement : page | page 5<br>5<br>ge 7<br>8<br>t : page 9 |            |  |
| Informations gu<br>Référence dossis<br>Siret: 313 701 28 | énérales :<br>er: Abonné<br>86 00020 | Mon Cab<br>D'AUTAN<br>9 RUE DU<br>67000 STI<br>0388 | inet comptable<br>T PLUS GRAND ES<br>MARAIS VERT<br>RASBOURG<br>245841 | :Pa                      | aramètres : paş                                                          | ge 10                                  |            |  |

#### 2) Mise à jour obligatoire des données

Avant la saisie d'une déclaration de TVA vous devez **<u>obligatoirement</u>** mettre à jour les informations suivantes :

- Les infos TVA : Pour les mettre à jour veuillez-vous reporter à la page 7
- Le RIB : pour le mettre à jour veuillez-vous reporter à la page 8
- La demande de remboursement : pour la mettre à jour reportez-vous à la page 9

# III. Mise à jour de vos informations personnelles

1) Identification

| Identification Activité                                            | Infos TVA                     | Paiement                            | Remboursement  | Mon cabinet | Mon OGA | Paramètres |
|--------------------------------------------------------------------|-------------------------------|-------------------------------------|----------------|-------------|---------|------------|
| Profil                                                             |                               | Cliquer si                          | ur identificat | ion         |         |            |
| Mes coordonnées :                                                  | Mon OG                        | A :                                 |                |             |         |            |
| ASS CPGPL<br>11 AVENUE DE LA FORET NOIRE<br>67084 STRASBOURG CEDEX | Aucun                         |                                     |                |             |         |            |
| Informations générales :                                           | Mon Cab<br>D'AUTAN            | inet comptable :<br>T PLUS GRAND ES | T (ATO002945)  |             |         |            |
| Référence dossier: Abonné<br>Siret: 313 701 286 00020              | 9 RUE DU<br>67000 STI<br>0388 | MARAIS VERT<br>RASBOURG<br>245841   |                |             |         |            |

| Identité:            | ASS V Raison sociale: CPGPL | Possibilité de mettre à jour vos coordonnées.<br>Important : si vous souhaitez être informé de |
|----------------------|-----------------------------|------------------------------------------------------------------------------------------------|
| Complément identité: | Complément d'identité       | vos différentes échéances en matière de TVA le                                                 |
| Complément adresse:  | Complément adresse          | téléphone et/ou l'adresse mail doivent être                                                    |
| Adresse:             | Numéro 11 AVENU             | E DE LA FO Valides.                                                                            |
| Complément adresse:  | Complément adresse 2        | Pour la gestion des rappels se reporter à la page                                              |
| CP/Commune:          | 67084 STRASBOURG CEDEX      |                                                                                                |
| Téléphone fixe:      | Fixe                        |                                                                                                |
| Téléphone fax:       | Fax                         |                                                                                                |
| Téléphone mobile:    | Mobile                      | er sur enregistrer pour                                                                        |
| Email:               | sauve                       | egarder vos mises à jour                                                                       |

# 2) Activité

| Mes coordonnées :                                     | Mon OGA :                  |           | iou or cur o | otivitá |  |
|-------------------------------------------------------|----------------------------|-----------|--------------|---------|--|
| ASS CPGPL<br>11 AVENUE DE LA FORET NOIRE              | Aucun                      |           | iquer sur a  | clivite |  |
| 67064 STRASBOOKG CEDEX                                | Mon Cabinet comptable :    |           |              |         |  |
| Informations générales :                              | D'AUTANT PLUS GRAND EST (A | TO002945) |              |         |  |
| Référence dossier: Abonné<br>Siret: 313 701 286 00020 | 67000 STRASBOURG           |           |              |         |  |
| (III                                                  | 0388245841                 |           |              |         |  |
|                                                       |                            |           |              |         |  |
|                                                       |                            |           |              |         |  |

| Siret:                 | 31370128600020 |    |            |                              |     |         |
|------------------------|----------------|----|------------|------------------------------|-----|---------|
| Date début d'activité: | 01/01/2015     |    |            |                              |     |         |
| Exercice:              | 01/01/2016     | au | 31/12/2016 | Cliquer sur enregistrer pour |     |         |
|                        |                |    |            | sauvegarder vos mises à jour | Enr | registr |

#### 3) Infos TVA

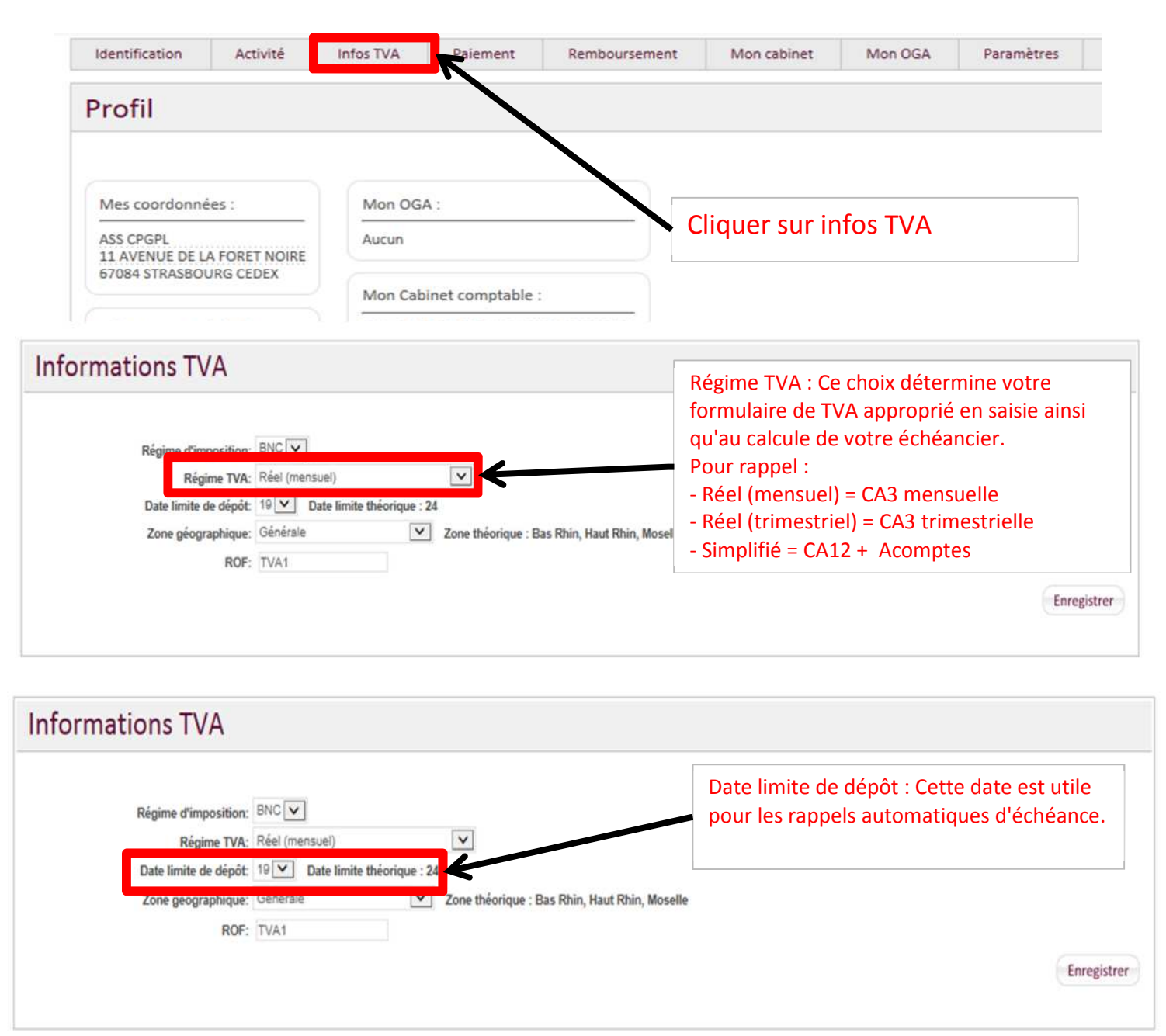

| Informations TVA      |                                                       | ROF : Cette information est obligatoire pour la                                         |
|-----------------------|-------------------------------------------------------|-----------------------------------------------------------------------------------------|
| Régime d'imposition:  | BNC                                                   | bonne télétransmission de votre déclaration à la DGFIP. Il complète votre numéro SIRET. |
| Régime TVA:           | Réel (mensuel)                                        |                                                                                         |
| Date limite de dépôt: | 19 🔽 Date limite théorique : 24                       |                                                                                         |
| Zone géographique:    | Générale 72 de théorique : Bas Rhin, Haut Rhin, Mosel | e                                                                                       |
| ROF:                  | TVA1                                                  |                                                                                         |
|                       |                                                       | Enregistrer                                                                             |
|                       |                                                       |                                                                                         |

| Informations TVA      |                                 | Cliquer sur enregistrer nour sauvegarder vos  |             |
|-----------------------|---------------------------------|-----------------------------------------------|-------------|
| Régime d'imposition:  | BNC                             | mises à jour                                  |             |
| Régime TVA:           | Réel (mensuel)                  |                                               |             |
| Date limite de dépôt: | 19 💟 Date limite théorique : 24 |                                               |             |
| Zone géographique:    | Générale 🔽                      | Zone théorique : Bas Rhin, Haut Rhin, Moselle |             |
| ROF:                  | TVA1                            |                                               |             |
|                       |                                 |                                               | Enregistrer |

#### 4) Le paiement de la TVA

| Identification                           | Activité               | Infos TVA             | Paiement Rembourse           | ment Mon cabinet                  | Mon OGA  | Paramètres |
|------------------------------------------|------------------------|-----------------------|------------------------------|-----------------------------------|----------|------------|
| Profil                                   |                        |                       |                              |                                   |          |            |
| Mes coordonné                            | ies :                  | Mon OG                | A :                          |                                   |          |            |
| ASS CPGPL<br>11 AVENUE DE LA FORET NOIRE |                        | Aucun                 |                              | <ul> <li>Cliquer sur p</li> </ul> | paiement |            |
| 070040100000                             | AND CEDER              | Mon Cab               | inet comptable :             |                                   |          |            |
| Informations gé                          | inérales :             | D'AUTAN               | T PLUS GRAND EST (ATO002945) |                                   |          |            |
| Référence dossie<br>Siret: 313 701 28    | er: Abonné<br>16 00020 | 67000 STI<br>101 0388 | 245841                       |                                   |          |            |

| Comptes bancaires                 |                                |
|-----------------------------------|--------------------------------|
| Intitulé du compte:               |                                |
| Code IBAN:                        |                                |
| Code BIC:                         |                                |
| Titulaire du compte:              |                                |
| Titulaire du compte (complément): | Complément titulaire du compte |
|                                   | Cli                            |

Ces informations sont obligatoires pour les paiements de la TVA par télérèglement et pour les demandes de remboursement. Lors de votre télérèglement, il est possible d'utiliser au maximum 3 comptes bancaires, ce qui permet de dispatcher le montant total à prélever, en plusieurs montants différents sur différentes banques. Attention si une banque est ajoutée ou si des codes bancaires sont modifiés, veuillez prévenir la DGI.

| Code IBAN:                        |                                | IBAN                           | IBAN                           |
|-----------------------------------|--------------------------------|--------------------------------|--------------------------------|
| Code BIC:                         |                                | BIC                            | BIC                            |
| Titulaire du compte:              |                                | Titulaire du compte            | Titulaire du compte            |
| Titulaire du compte (complément): | Complément titulaire du compte | Complément titulaire du compte | Complément titulaire du compte |

# 5) Le remboursement

| dentification                                                      | Activité                | Infos TVA   | Paiement                             | Remboursement | Mon cabinet                          | Mon OGA                                     | Paramètres                   |  |
|--------------------------------------------------------------------|-------------------------|-------------|--------------------------------------|---------------|--------------------------------------|---------------------------------------------|------------------------------|--|
| rofil                                                              |                         |             |                                      | 7             |                                      |                                             |                              |  |
|                                                                    |                         |             |                                      |               |                                      |                                             |                              |  |
| Mes coordonné                                                      | ies :                   | Mon OG      | A :                                  |               |                                      |                                             |                              |  |
| ASS CPGPL<br>11 AVENUE DE LA FORET NOIRE<br>67084 STRASBOURG CEDEX |                         | Aucun       |                                      |               | Cliquer sur remboursement            |                                             |                              |  |
|                                                                    |                         | Mon Cal     | binet comptable :                    | :             |                                      |                                             |                              |  |
| nformations ge                                                     | énérales :              | D'AUTAN     | IT PLUS GRAND ES                     | T (ATO002945) |                                      |                                             |                              |  |
| téférence dossie<br>Siret: 313 701 28<br>8∰<br>∽                   | er: Abonné<br>36 00020  | 67000 ST    | J MARAIS VERT<br>RASBOURG<br>3245841 |               |                                      |                                             |                              |  |
|                                                                    |                         |             |                                      |               |                                      |                                             |                              |  |
|                                                                    |                         |             |                                      |               |                                      |                                             |                              |  |
| formation                                                          | s Rembours              | ement       |                                      |               | Pour demander<br>crédit de TVA il    | r un rembours<br>faut <mark>obligato</mark> | ement d'un<br><b>irement</b> |  |
|                                                                    | Compte bancaire: - Aucu | n           | Pelace                               | Norr: Mass    | indiquer lors de<br>informations de  | e la première o<br>e cet écran.             | demande, le                  |  |
| G                                                                  | Lieu: Lieu              | Signataire  | r randh                              | PROFIL        | PS : indiquer ur<br>créés dans l'ong | n des comptes<br>glet "paiemen              | bancaires<br>t".             |  |
| menter mon adresse d<br>de                                         | lans le formulaire      | Cliquer sur | oprogistror p                        | our           |                                      |                                             |                              |  |
|                                                                    |                         | Cirquer sur | emegistrer po                        | oui           |                                      |                                             | Enregistrer                  |  |

# 6) Paramètres

| Identification                        | Activité             | Infos TVA                        | Paiement                          | Remboursement | Mon cabinet   | Mon OGA    | Paramètre |
|---------------------------------------|----------------------|----------------------------------|-----------------------------------|---------------|---------------|------------|-----------|
| Profil                                |                      |                                  |                                   |               |               |            |           |
| Mes coordonné<br>ASS CPGPL            | es :                 | Mon OG                           | A :                               |               | Cliquer sur p | paramètres |           |
| 11 AVENUE DE D<br>67084 STRASBOU      | A FORET NOIRE        | Mon Cab                          | inet comptable                    |               |               |            |           |
| Référence dossie<br>Siret: 313 701 28 | r: Abonné<br>6 00020 | 9 RUE DU<br>67000 STI<br>80 0388 | MARAIS VERT<br>RASBOURG<br>245841 | 1 (A10002945) |               |            |           |

| Paramètres                                                                                     |                 |
|------------------------------------------------------------------------------------------------|-----------------|
|                                                                                                |                 |
| Choisissez dans la liste ci-dessous les éléments pour la puels vous souhaitez recevoir une not | notification.   |
| Paramétrer mes notifications 1                                                                 | Délai de rappel |
| Déclarations Recevoir une alerte à l'approche des échéances de dépôt des déclaration           | stions ON 6     |
| Acomptes Recevoir une alerte à l'approche des échéances de paiement d'acomptes                 | ptes ON 6       |
| Suivi télétransmission 2                                                                       |                 |
| Ne plus recevoir les comptes rendus positifs du partenaire EDI                                 | OFF             |
| Automatisation (3)                                                                             |                 |
| Acompte Envoi automatique du formulaire 3514                                                   | OFF             |
| Saisie                                                                                         |                 |
| Paiement Alimentation automatique du montant de TVA à payer si non renseigné                   | iné on          |
|                                                                                                | Enregistrer     |

1 : Cliquer sur le bouton On/Off pour activer ou désactiver les notifications par mail et/ou SMS.

Sectionner le délai de rappel. Exemple un adhérent dépose une déclaration de TVA le 24-10-N, il recevra un sms et/ou un mail de notification le 18-10-N car le délai de rappel (cf. copie écran ci-dessus) est paramétré à 6 jours.

Seuls les adhérents au régime simplifié (CA12) sont concernés par les notifications d'acomptes.

2 : Cliquer sur le bouton On/Off pour ne pas recevoir les comptes rendu positifs du partenaire EDI (évite de surcharger votre suivi).

3 : Cliquer sur le bouton On/Off pour générer et envoyer automatiquement les acomptes 3514 à partir de la déclaration CA12 N-1. Seuls les adhérents au régime simplifié (CA12) sont concernés par cette option.

# IV. <u>Le tableau de bord</u>

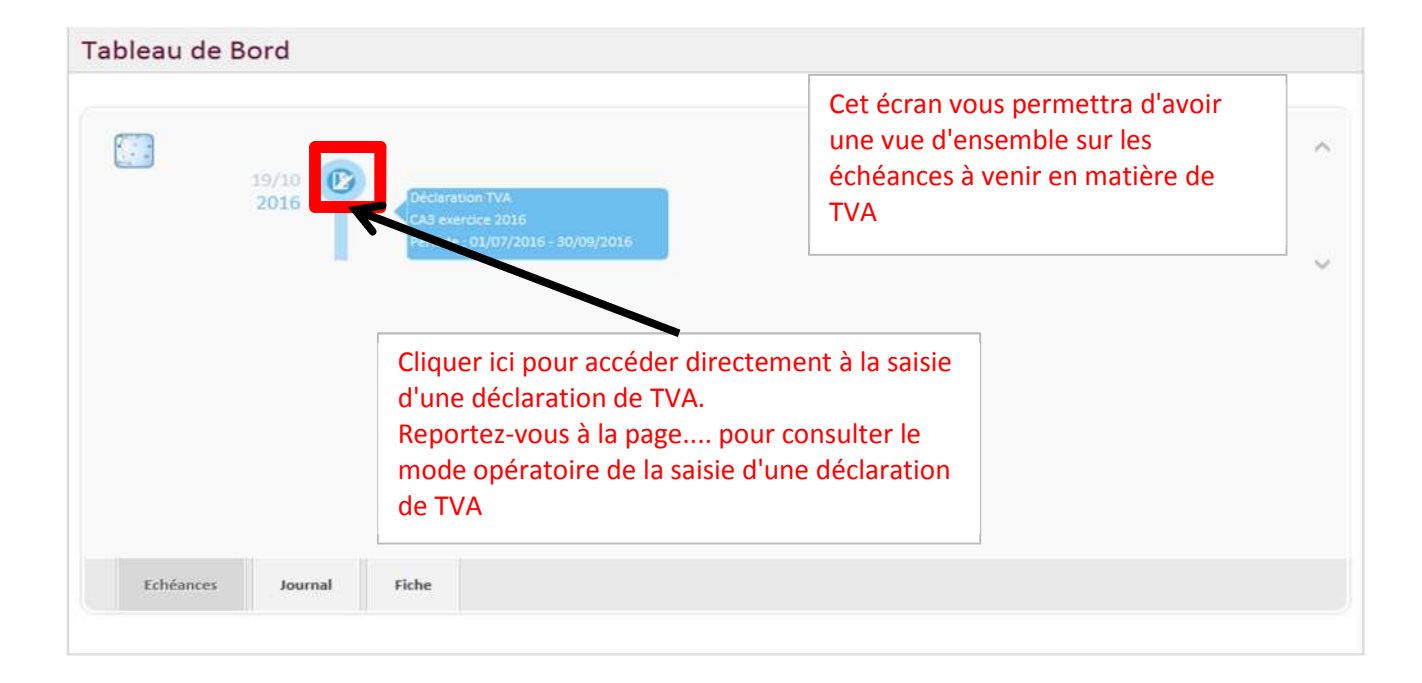

| a | bleau d                                                               | e Bo                       | ord                            |    |          |     |             |                                                                                 | Cliquer sur ces icônes pour accéder à la                                       |        |               |                |
|---|-----------------------------------------------------------------------|----------------------------|--------------------------------|----|----------|-----|-------------|---------------------------------------------------------------------------------|--------------------------------------------------------------------------------|--------|---------------|----------------|
|   | Vous trouverez sur cet écran<br>l'historique des évènements tel que : |                            |                                |    |          |     |             |                                                                                 | pièce jointe comme la déclaration de TVA<br>déposée à l'Administration fiscale |        |               |                |
|   | - mise à                                                              | mise à jour de vos données |                                |    |          |     |             |                                                                                 | Objet                                                                          | Etat   | Echeance      | PJ             |
|   | - dépôt des déclarations de TVA<br>- suivi des télétransmissions      |                            |                                |    |          |     | 4           | TVA CA3                                                                         | exercice 2016 , période : 01/09/2016 - 30/09/2016                              | •      |               |                |
|   |                                                                       |                            |                                |    |          |     |             | DGFIP D                                                                         | DGFiP Déclaration CA3 janvier 2015 (3372)                                      |        |               | 000            |
|   | 28/09/2016 RED ICR @ PED RED Acceptation                              |                            |                                |    |          | RED | Acceptation | n par le pa                                                                     | artenaire EDI Déclaration CA3 janvier 2015 (3372)                              | ۲      |               |                |
|   | 28/09/2016                                                            | EDI                        | ETVA 🥘 RED DGI Récapitulatif t |    |          |     | Récapitulat | tif télétran                                                                    | smission Déclaration CA3 janvier 2015 (3372)                                   | ۲      |               |                |
|   | 28/09/2016                                                            | RED                        | ETVA                           | 0  | RED      | DGI | Déclaration | n au Réel (                                                                     | au Réel (3372) Per. du 01/01/2015 au 31/01/2015                                |        |               | 7              |
|   | 24/09/2016                                                            | RED                        | NRL3                           | 0  | POR      | RED | Déclaration | n TVA à <mark>f</mark> ai                                                       |                                                                                |        | 6000<br>(***) |                |
|   | 21/09/2016                                                            | RED                        | NRL2                           | 0  | POR      | RED | Déclaration | n TVA à fai                                                                     | ire (DLS atteinte) CA3 exercice 2016 , période : 01/08/2016 - 31/08            |        |               | 63400<br>(***) |
|   | 20/09/2016                                                            | RED                        | NRL1                           | 0  | POR      | RED | Déclaration | tion TVA à faire (Avant DLS) CA3 exercice 2016 , période : 01/08/2016 - 31/08/2 |                                                                                |        |               | 63808<br>(***) |
|   | 18/09/2016                                                            | RED                        | NOTIF                          | 0  | POR      | RED | Déclaration | n TVA CA3                                                                       | TVA CA3 exercice 2016 , période : 01/08/2016 - 31/08/2016                      |        |               |                |
|   |                                                                       | 1,                         |                                |    |          |     | -!          | 14                                                                              | <4 Page 3 sur S →> >+ Enreg                                                    | istrer | nents 21 - 30 | 501 12         |
|   |                                                                       |                            |                                |    |          |     |             |                                                                                 |                                                                                |        |               |                |
|   | Echéance                                                              | 25                         | Journ                          | al | <b>F</b> | che | Clie<br>évé | quer sı<br>èneme                                                                | ur Journal pour accéder la liste des nts                                       |        |               |                |

#### Tableau de Bord

| Mes coordonnées :                                                  | Mon OGA :                                                                       |                                                  |
|--------------------------------------------------------------------|---------------------------------------------------------------------------------|--------------------------------------------------|
| ASS CPGPL<br>11 AVENUE DE LA FORET NOIRE<br>67084 STRASBOURG CEDEX | Aucun                                                                           |                                                  |
|                                                                    | Mon Cabinet comptable :                                                         |                                                  |
| Informations générales :                                           | D'AUTANT PLUS GRAND EST (ATO002945)<br>9 RUE DU MARAIS VERT<br>67000 STRASBOURG |                                                  |
| Siret: 33086717700025                                              | l∰ 0388245841<br>≅                                                              |                                                  |
| <b>*</b>                                                           |                                                                                 | Cliquer sur fiche pour afficher un récapitulatif |
| ■ 0608847042                                                       |                                                                                 | de vos coordonnées et autres informations        |
| 0608847042                                                         |                                                                                 | de vos coordonnées et autres informations        |
| ■ 0608847042                                                       |                                                                                 | de vos coordonnées et autres informations        |
| ■ 0608847042                                                       |                                                                                 | de vos coordonnées et autres informations        |

# V. Saisie d'une déclaration de TVA

| Tableau de bord 🔹 🔸                                                                                                    | Tableau de Bord                                                                                                    | Cliquer sur saisie                                                                                                    |                                                                                                    |                                                                  |
|----------------------------------------------------------------------------------------------------|----------------------------------------------------------------------------------------------------|----------------------------------------------------------------------------------------------------|----------------------------------------------------------------------------------------------------|------------------------------------------------------------------|
| Profil +                                                                                                    |                                                                                                    |                                                                                                    |                                                                                                    |                                                                  |
| Salsie ,<br>Sulvi +                                                                                                    |                                                                                                    | Aucune déclaration à saisir<br>Accédez à                                                                                 | n'à été détectée pour l'exercice séle<br>ma fiche profil pour modifier mon ex<br>Accès à la saisie | ctionné (01/01/2016 au 31/12/2016)<br>xercice courant            |
| Analy Califa Tar                                                                                                    |                                                                                                    |                                                                                                    |                                                                                                    |                                                                  |
| Acces Salsie Iva                                                                                                    |                                                                                                    |                                                                                                    |                                                                                                    |                                                                  |
| Sélection d'un exercice : 01/01/2016 -                                                                                    | 31/12/2018                                                                                                    |                                                                                                    |                                                                                                    |                                                                  |
| Calendrier fiscal : 01/01/2016 - 31/1                                                                                     | 2/2016                                                                                                    |                                                                                                    |                                                                                                    |                                                                  |
| <u> </u>                                                                                                    | <u> </u>                                                                                                    | <u> </u>                                                                                                    | <u> </u>                                                                                           | <u> </u>                                                         |
| 20         20         20         11           CA3 exercice 2016         Période : 01/05/2016 - 31/05/2016         Période | B         B         B         B         B         B         C         C         A3 exercice 2016         CA3 exercice 2016         CA3 exercice 2016         CA3 exercice 2016         D         D </td <td>19         8         8           CA3 exercice 2016         CA3 exercice 2016           Période : 01/08/2016 - 31/08/2016</td> <td>CA3 exercice 2016<br/>Peirlode : 01/09/2016 - 30/09/2016</td> <td>21 8 8<br/>CA3 exercice 2016<br/>Période : 01/10/2016 - 31/10/2016</td> | 19         8         8           CA3 exercice 2016         CA3 exercice 2016           Période : 01/08/2016 - 31/08/2016 | CA3 exercice 2016<br>Peirlode : 01/09/2016 - 30/09/2016                                            | 21 8 8<br>CA3 exercice 2016<br>Période : 01/10/2016 - 31/10/2016 |
| K<br>Masquer Légende                                                                                                    | Cliquer sur affiche<br>icônes/codes coule                                                                                                    | r la légende pour avo<br>eur de cet écran                                                                                | oir une explication de                                                                             | es différents                                                    |
| 05<br>avr.                                                                                                    | Echéance à venir                                                                                                    | 95<br>95<br>95                                                                                                    | ériode de saisie                                                                                   |                                                                  |
| 055<br>Batt                                                                                                    | Période de substitution                                                                                                    | 05 800 D                                                                                                    | bate limite de dépôt dépassée                                                                      |                                                                  |
| Ech                                                                                                    | éance à venir                                                                                                    | 😥 Echéa                                                                                                    | ince dépassée                                                                                      |                                                                  |
| 😰 A 53                                                                                                    | isir                                                                                                    | Attent                                                                                                    | te prise en charge dématérialisation                                                               | n du dossier                                                     |
| Ach                                                                                                    | eminement en cours du dossier                                                                                                    | Dossie                                                                                                    | er envoyer                                                                                         |                                                                  |
| Dos                                                                                                    | sier accepté par la DGFiP                                                                                                    | Dossie                                                                                                    | er rejeté par la DGFiP                                                                             |                                                                  |
| Dos                                                                                                    | sier accepté par le partenaire EDI                                                                                                    | Dossie                                                                                                    | er rejeté par le partenaire EDI                                                                    |                                                                  |

| Accès Saisie Tva                  | a                                   |                                   |                                   |                                   |                                   |
|-----------------------------------|-------------------------------------|-----------------------------------|-----------------------------------|-----------------------------------|-----------------------------------|
| Sélection d'un exercice : 01/0    | 1/2016 - 31/12/2018 💌               |                                   |                                   |                                   |                                   |
| Calendrier fiscal : 01/01/201     | I6 - 31/12/2016<br><b>Q</b>         | Ŷ                                 | Ŷ                                 | Ŷ                                 | Ŷ                                 |
| CA3 exercice 2016                 | 19 8 8<br>CA3 exercice 2016         | 19 8 8<br>coat exercice 2016      | 19 8 8<br>rest. 6 8               | 19 Br. St. CA3 exercice 2016      | 21 8 @<br>CA3 exercice 2016       |
| Période : 01/05/2016 - 31/05/2010 | 6 Période : 01/06/2016 - 30/06/2016 | Période : 01/07/2015 - 31/07/2016 | Période : 01/08/2016 - 31/08/2016 | Période : 01/09/2016 - 30/09/2016 | Période : 01/10/2016 - 31/10/2016 |
| Afficher Légende                  | Clique                              | r sur mes saisies                 |                                   |                                   |                                   |
| Mes Saisies                       |                                     |                                   |                                   |                                   |                                   |
|                                   |                                     |                                   |                                   |                                   |                                   |

| Mes Saisies | Ce<br>de<br>Pou<br>ble  | tableau ré<br>TVA saisie:<br>ur y accéde<br>u 🎾 | écapitule les décla<br>s.<br>er cliquer sur le do | ossier | · Contrar · Co.<br>Victor FRAN |       |
|-------------|-------------------------|-------------------------------------------------|---------------------------------------------------|--------|--------------------------------|-------|
| *           | Periode                 | Durée Période                                   | Type Imposition                                   | Envoyé | Date                           | Suppr |
| <b>&gt;</b> | 01/12/2016 - 31/12/2016 | 1                                               | REEL                                              | Ø      | 19/10/2016 15:42:56            |       |
| Sec. 1      | 01/11/2016 - 30/11/2016 | 1                                               | REEL                                              | Ø      | 19/10/2016 15:29:24            |       |
| Sec. 1      | 01/10/2016 - 31/10/2016 | 1                                               | REEL                                              | V      | 19/10/2016 15:26:00            |       |
| Sec. 1      | 01/09/2016 - 30/09/2016 | 1                                               | REEL                                              | Ø      | 19/10/2016 15:03:40            |       |
| Sec. 1      | 01/01/2015 - 31/01/2015 | 1                                               | REEL                                              |        | 28/09/2016 10:06:14            |       |
|             |                         |                                                 | DEEL                                              | EV.    | 22/02/2016 15:35:30            |       |

| Cliquer sur      | 1 | Periode              | Clic<br>for<br>ren<br>Ava<br>ren<br>pro | uer sur<br>mulaire<br>nbourse<br>ant de sa<br>nplir l'or<br>fil (cf pa | cet icône pou<br>de demande<br>ment du créd<br>aisir ce formul<br>aglet "Rembou<br>age 9) | r accéder au<br>de<br>it de TVA.<br>aire, veiller à<br>ursement" du | Date                | Suppr |
|------------------|---|----------------------|-----------------------------------------|------------------------------------------------------------------------|-------------------------------------------------------------------------------------------|---------------------------------------------------------------------|---------------------|-------|
| cet icône        |   | 01/12/2016 - 31/12/  | 2016                                    | 1                                                                      | REEL                                                                                      | Ø                                                                   | 19/10/2016 15:42:56 |       |
|                  | 1 | 01/11/2016 - 30/11/  | 2016                                    | 1                                                                      | REEL                                                                                      | Ø                                                                   | 19/10/2016 15:29:24 |       |
| du<br>fammulaina | 1 | 01/10/2016 - 31/10/  | 2016 1                                  | 1                                                                      | REEL                                                                                      |                                                                     | 19/10/2016 15:26:00 |       |
| formulaire       | 1 | 01/09/2016 - 30/09/2 | 2016                                    | 1                                                                      | REEL                                                                                      | Ø                                                                   | 19/10/2016 15:03:40 |       |
|                  | 1 | 01/01/2015 - 31/01/2 | 2015                                    | 1                                                                      | REEL                                                                                      | M                                                                   | 28/09/2016 10:06:14 |       |
|                  |   | 01/01/2015 - 31/01/2 | 2015                                    | 1                                                                      | REEL                                                                                      | M                                                                   | 22/02/2016 15:35:30 |       |

#### Informations du dossier

| Contexte fiscal<br>Régime d'imposition: BNC<br>Régime TVA: Réel (mensuel)<br>Qild: 19<br>QILD théorique: 24<br>Régime QILD: Générale<br>ROF: TVA1 | CA3 exercice 2016 REEL SIMPLIFIE                | 3310CA3      | Ces informations sont reprises auto<br>condition que toutes les informatio<br>correctement saisies dans le profil o | matiquement à<br>ns aient été<br>de l'utilisateur (cf page 7) |
|----------------------------------------------------------------------------------------------------|-------------------------------------------------|--------------|----------------------------------------------------------------------------------------------------|---------------------------------------------------------------|
|                                                                                                    | Exercice de référence :<br>Date de début: 01/01 | 1/2016 Date  | e de fin: 31/12/2016                                                                                                |                                                               |
|                                                                                                    | Période de TVA :<br>Date de début: 01/10        | 0/2016 Date  | e de fin: 31/10/2018                                                                                                | _                                                             |
|                                                                                                    | Période de congés : 🗌                           | Cliq<br>form | uer sur enregistrer pour accéder au<br>nulaire                                                                      | Enregistrer                                                   |

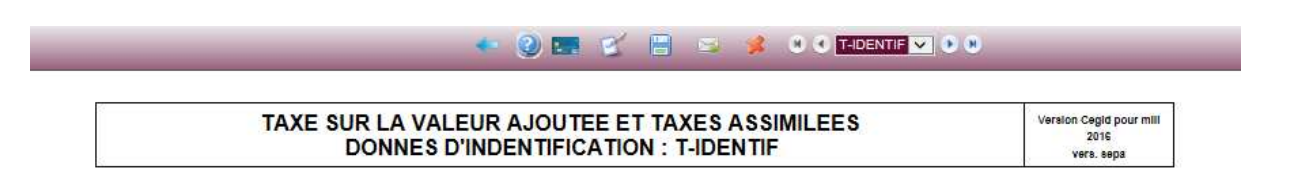

- Permet de revenir en arrière
- Permet de consulter le guide de saisie en ligne
- Permet de réinitialiser le formulaire T-IDENTIF
- Permet de contrôler la saisie du formulaire
- Permet de sauvegarder la saisie
- Permet de télétransmettre et de télépayer la déclaration de TVA
- Permet de se déconnecter
- C C TIDENTIF C C C Permet de naviguer dans les différents formulaires

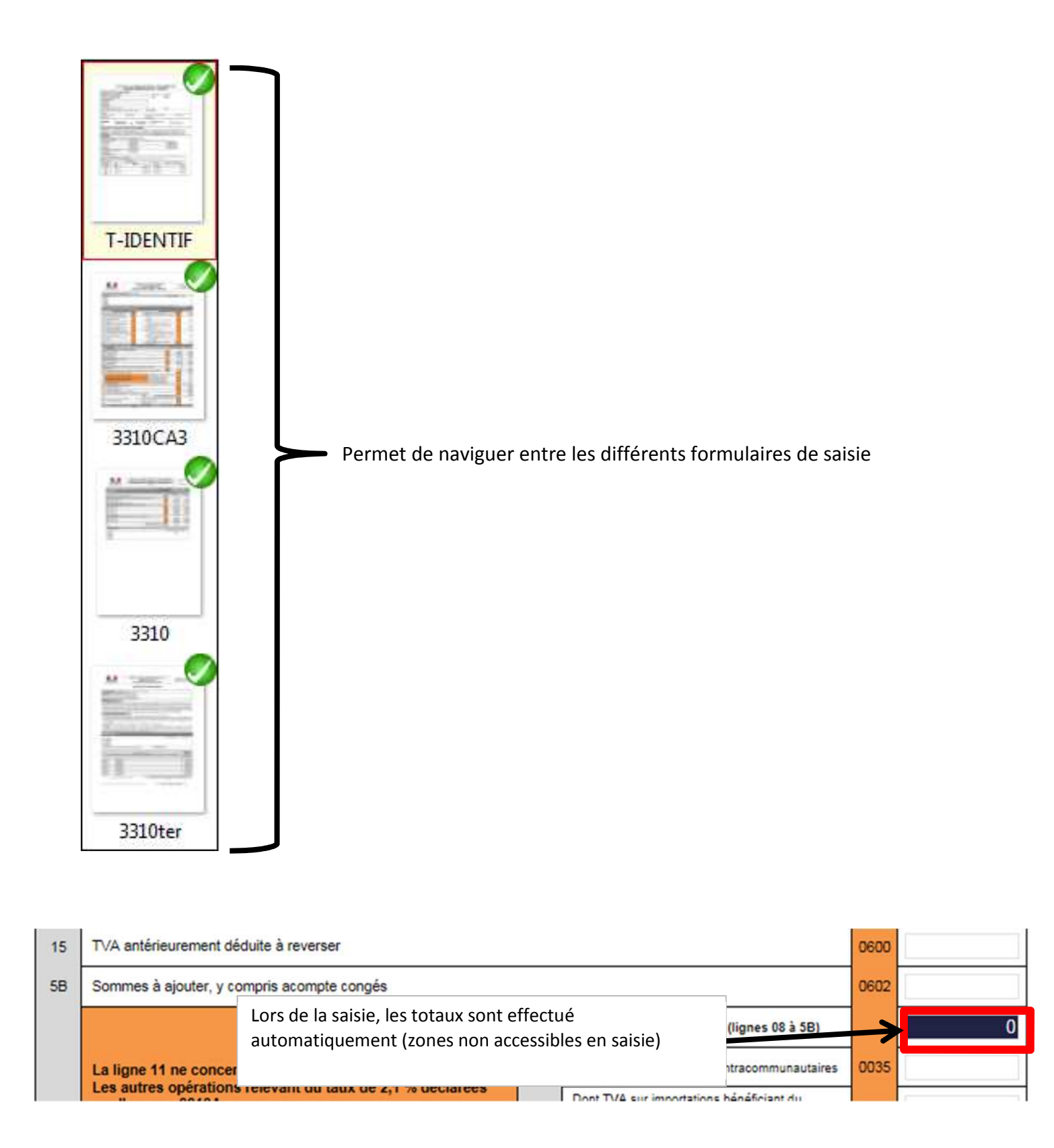

Une fois le formulaire saisi, suivre les étapes ci-dessous :

- 1) Cliquer sur la disquette pour sauvegarder
- 2) Cliquer sur cet icône pour contrôler la saisie

→ Si votre saisie comporte des erreurs une fenêtre s'ouvrira à droite de l'écran en récapitulant les erreurs à corriger (cf copie d'écran ci-dessous)

| Livere Safter Franzie<br>REGULTUR PRANCISCO<br>Impression non agreée par la DGI | TAXE SUR LA VALEUR AJOUTÉE<br>(ET TAXES ASSIMILÉES)<br>RÉGIME DU RÉEL NORMAL - MINI RÉEL | DGFIP N° 3310-CA3<br>Vers Cegla pour mill 2016 | ►<br>- <u>3310CA3</u> *<br>Somme Bases HT(lignes 08,09,98,10,11,13,14)//Sommes Opé imposables (lignes 01 à 38) |
|---------------------------------------------------------------------------------|------------------------------------------------------------------------------------------|------------------------------------------------|----------------------------------------------------------------------------------------------------|
| Paiement par imputation (imprimé                                                | 3516):                                                                                   |                                                | Ecart de 16                                                                                                    |
| Commentaires :                                                                  | Mention expresse                                                                         |                                                |                                                                                                    |
|                                                                                 | 77.                                                                                      |                                                |                                                                                                    |
|                                                                                 |                                                                                          |                                                |                                                                                                    |

3) Cliquer sur l'enveloppe pour télédéclarer et télépayer la TVA

# VI. Suivi de la télétransmission et du télérèglement de la TVA

L'onglet Suivi permet de suivre l'envoi et l'acceptation de vos déclarations dématérialisées. Comme indiqué dans la charte, nous vous rappelons que vous êtes responsable du suivi de vos envois à la DGFIP

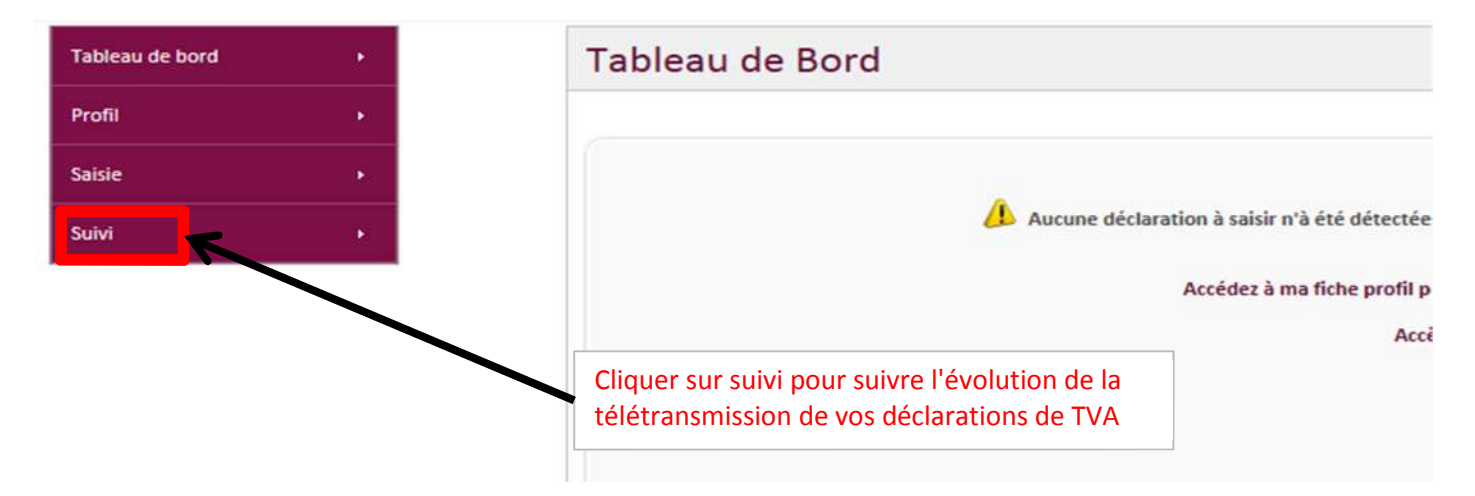

| Nº O         | Siren                             | ROF      | Date                                                                                                    | Description                                                                                                    | Statut                        | Etat Envoi | CR    | Ped        | CR      | Dgi         | Te |
|--------------|-----------------------------------|----------|----------------------------------------------------------------------------------------------------|----------------------------------------------------------------------------------------------------|-------------------------------|------------|-------|------------|---------|-------------|----|
| 3684         | 330867177                         | TVA1     | 19/10/2016                                                                                                    | Déclaration CA3 décembre 2016                                                                                                   | F                             | Rétention  | 0     |            | $\odot$ |             | C  |
| 3683         | 330867177                         | TVA2     | 19/10/2016                                                                                                    | Déclaration CA3 novembre 2016                                                                                                   | , I                           | Rétention  | õ     |            | õ       |             | C  |
| 3682         | 330867177                         | TVA1     | 19/10/2016                                                                                                    | Déclaration CA3 octobre 2016                                                                                                    | E.                            | Rétention  | õ     |            | Õ       |             | Г  |
| 3681         | 330867177                         | TVA1     | 19/10/2016                                                                                                    | Déclaration CA3 septembre 2016                                                                                                  |                               | Normal     | ~     | 19/10/2016 | $\odot$ |             | R  |
| 3372         | 313701286                         | TVA1     | 28/09/2016                                                                                                    | Déclaration CA3 janvier 2015                                                                                                    |                               | Normal     | ~     | 28/09/2016 | X       | 8/09/2016   | R  |
|              |                                   |          |                                                                                                    | Page 1 Sur 1 to b                                                                                                    | 1                             |            | 1 - 1 | Enre       | gistren | nents 1 - 5 | SU |
|              | Envois du :<br>Date fin période : |          | a                                                                                                    | a : ou : Sélectionner Pério<br>a : ou : Sélectionner Pério                                                                      | de 💙<br>de 🏹                  |            |       |            |         |             |    |
|              | Date fin période :                |          | a                                                                                                    | u : Sélectionner Pério                                                                                                    | de 💌                          |            |       |            |         |             |    |
|              | Type :                            | - Tous   | <ul> <li>Image: A state</li> <li>Image: A state</li> <li>Image: A state<td></td><td></td><td></td><td></td><td></td><td></td><td></td><td></td></li></ul> |                                                                                                    |                               |            |       |            |         |             |    |
|              | Statut :                          | - Tous - |                                                                                                    |                                                                                                    |                               |            |       |            |         |             |    |
|              | Etat envoi :                      |          | × 1                                                                                                    |                                                                                                    |                               |            |       |            |         |             |    |
|              | Statut CR Ped :                   | - Tous 💽 |                                                                                                    | Statut CR Dgi : Tous 💌                                                                                                    |                               |            |       |            |         | Enregistr   | er |
| - Ce         | Statut CR Ped :<br>symbole        | signifie | que la dé                                                                                                    | Statut CR Dgi : - Tous - V<br>eclaration de TVA est « à enve                                                                    | oyer »                        |            |       |            |         | Enregistr   | er |
| - Ce<br>- Ce | Statut CR Ped :<br>symbole        | signifie | que la dé<br>que la dé                                                                                                    | Statut CR Dgi : - Tous - V<br>Eclaration de TVA est « à envo<br>Éclaration de TVA est « envoy                                   | oyer »<br>yée »               |            |       |            |         | Enregistr   | er |
| - Ce<br>Ce   | symbole<br>symbole                | signifie | que la dé<br>que la dé<br>que la dé                                                                                                    | Statut CR Dgi : - Tous - V<br>Eclaration de TVA est « à envoy<br>Éclaration de TVA est « envoy<br>claration de TVA est en atten | oyer »<br>yée »<br>nte d'acco | eptation   | ou d  | e refus    |         | Enregistr   | er |

Ce symbole signifie que la déclaration de TVA est « refusée »